## LG ENERGY STORAGE SYSTEM

#### HBC BATTERIE ERWEITERUNG

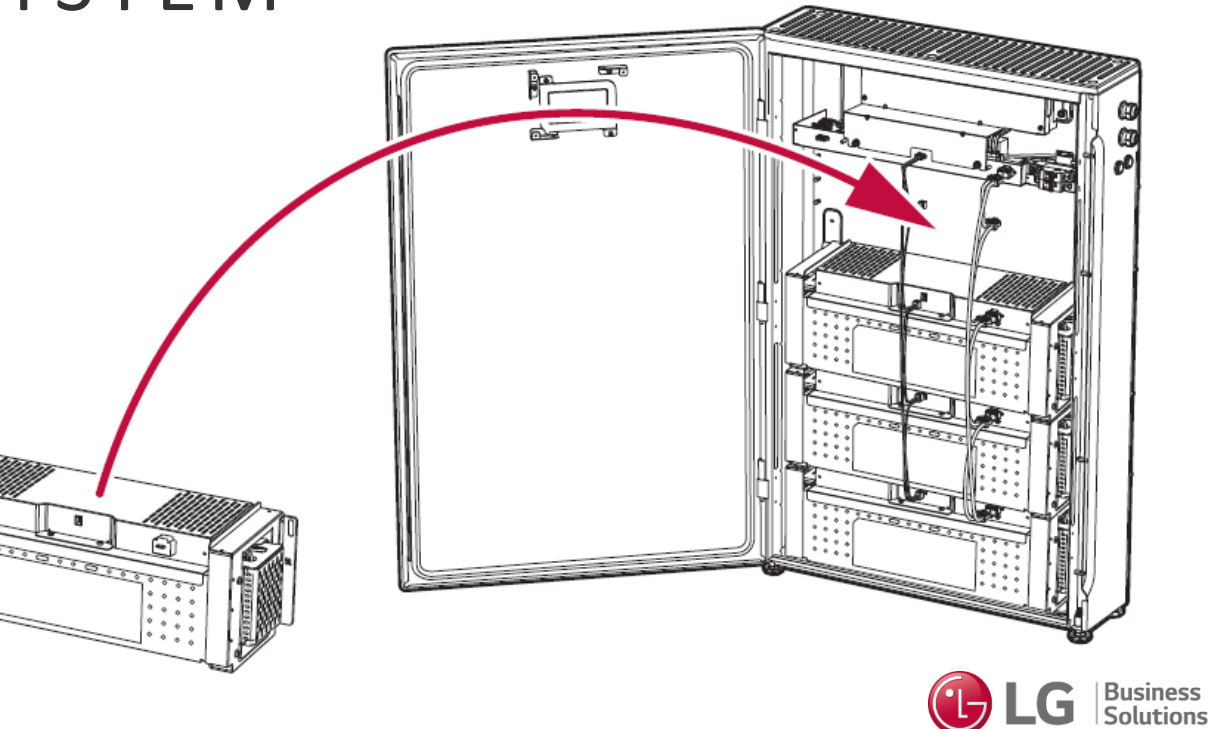

August 2023

Guido Baumstieger, Senior Product Manager ESS Solutions

## HBC BATTERIE ERWEITERUNG EU ESS HOME SERIES

#### **HYBRID WECHSELRICHTER**

3 x MPPT

2 x Batterie-Anschlüsse

PV Modus (Betrieb als reiner PV-Wechselrichter)

Batterie Modus (optimale Abstimmung)

Ersatzstromfähigkeit (Enwitec / FRT)

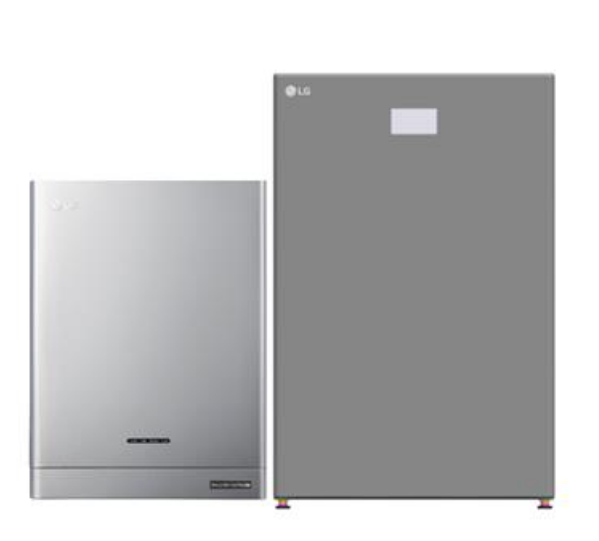

#### HOCHVOLTBATTERIE

LED-Display Nutzbare Kapazität 10.7 kWh - 14.2 kWh Erweiterbar auf 21.4 - 28.5 kWh Erfüllt höchste Sicherheitsstandards Digitaler DC/DC-Konverter für höhere Effizienz

LG ESS Home 8 LG HBC 11H LG ESS Home 10 LG HBC 15H

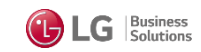

#### HBC BATTERIE ERWEITERUNG BATTERIE SICHERHEITEN – KEIN THERMISCHES DURCHGEHEN

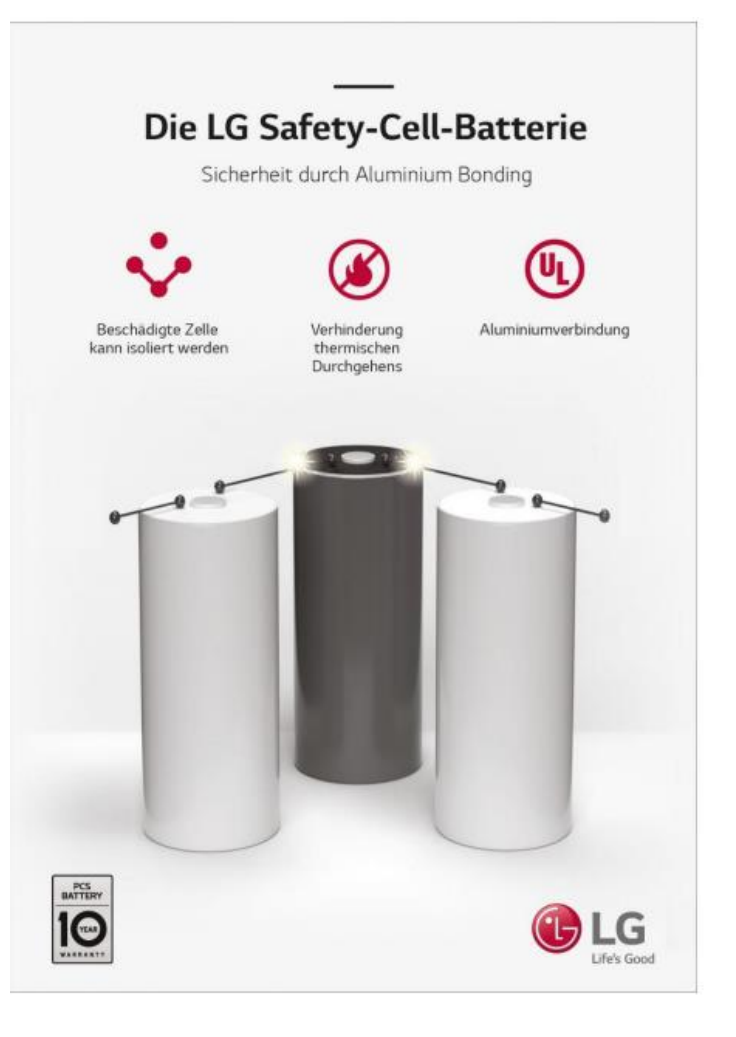

- Neueste Rundzellentechnologie
- Batteriemanagementsystem überwacht Ströme und Temperaturen auf Modul- und Zellebene
- Aluminiumdraht-Verbindung: Funktion wie Schmelzsicherung bei ab 70°C
- Beschädigte Zelle wird unverzüglich isoliert, Kurzschluss vermieden
  - Verhindert thermisches Durchgehen
  - Bestätigt durch UL und IEC Sicherheitszertifikate

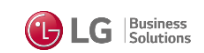

### HBC BATTERIE ERWEITERUNG BATTERIE SICHERHEITEN – LANGLEBIGKEIT

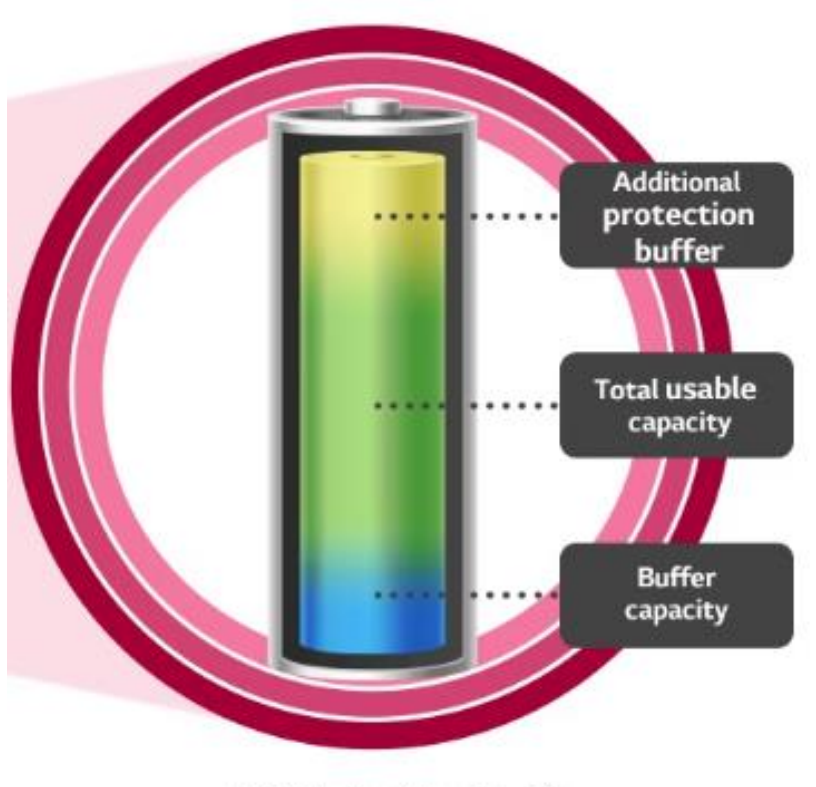

LG Protection buffer

| Modell                                 | LG HBC 11H    | LG HBC 15H |  |
|----------------------------------------|---------------|------------|--|
| Batterietyp                            | Lithium-Ionen |            |  |
| Gesamtkapazität                        | 11,9 kWh      | 15,8 kWh   |  |
| Nutzbare Gesamtkapazität <sup>1)</sup> | 10,7 kWh      | 14,2 kWh   |  |
| Puffer für Langlebigkeit Ihrer Batter  | ie 1,2 kWh    | 1,6 kWh    |  |

Kapzitäts- und Sicherheitspuffer zum Schutz vor Über- und Tiefenentladung
Höhere Gesamtkapazität sorgt für besseren Lade- und Entladevorgang
Kundennutzen:

- Trägt zur Langlebigkeit der Batterie bei
- Nach Ablauf der 10-jährigen Produktgarantie noch große Kapazität verfügbar, über die garantierten 80% hinaus

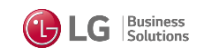

# HBC BATTERIE ERWEITERUNG

- Registrierung des LG ESS in EnerVu Portal (empfohlen)
- Innerhalb von 18 Monaten nach Erstinstallation
- Max. 200 Lade- und Entladezyklen (Einsehbar in EnerVu App)

Installationsvideo wird derzeit produziert und wird Ende September 2023 online verfügbar sein

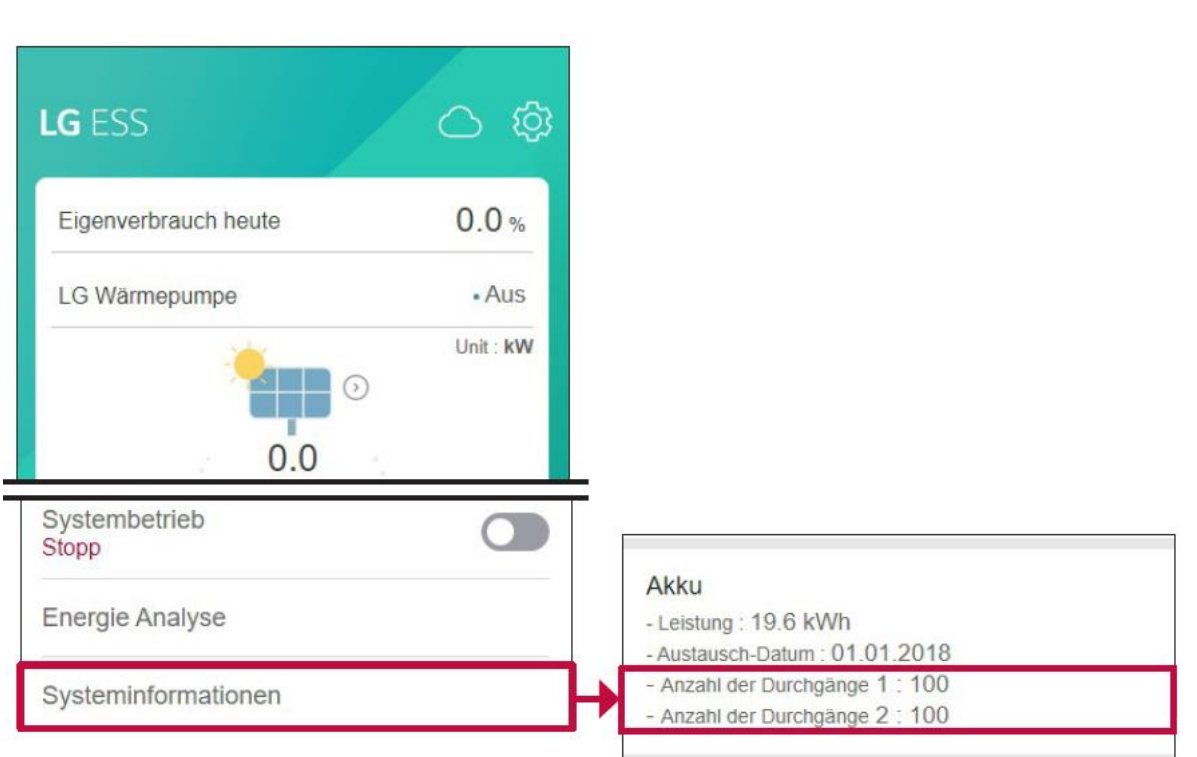

## HBC BATTERIE ERWEITERUNG Vorgehensweise

- 1. WICHTIG: SOC der HBC11H Batterie bei Erweiterung bei ca. 30%
- 2. Batterie Modul auspacken / Serien Nummer ist auf der Verpackung
- 3. Messen der Spannung / Wert notieren
- 4. Firmware Version überprüfen -> min. R1745 (automatisch aktualisiert bei im EnerVu Portal registrierten LG ESS empfohlen)
- 5. EnerVu App öffnen
  - 1. -> Systembetrieb Stoppen
  - 2. -> Installateur Einstellungen -> Akku -> Batterie Erweiterung
- 6. Seriennummer und Spannungswert eingeben -> Angleichvorgang starten (kann mehrere Minuten dauern)
- 7. Wenn Vorgang abgeschlossen, HBC AUSschalten, dann Batterie Modul einbauen und vorkonfigurierte Kabel anschließen
- 8. HBC EINschalten und in EnerVu -> Installateur Einstellungen -> Betriebstest starten
- 9. Nach erfolgreichem Betriebstest LG ESS Systembetrieb in der EnerVu App starten
- 10. Herzlichen Glückwunsch! Erweiterung erfolgreich abgeschlossen!

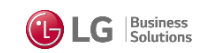

## HBC BATTERIE ERWEITERUNG TECHNISCHE DATEN

| Akku-Modul                                                          | Einheit        |                                                                             | SPEC (BPEL04KAB-E)                                                                                                    |  |
|---------------------------------------------------------------------|----------------|-----------------------------------------------------------------------------|----------------------------------------------------------------------------------------------------|--|
| Zellen-Konfiguration (z. B. XSYP)                                   |                |                                                                             | 28S 9P                                                                                                    |  |
| Nennspannung                                                        | Gleichspannung |                                                                             | 101,64                                                                                                    |  |
| Kapazität (Ah)                                                      | Ah             |                                                                             | 36,90                                                                                                    |  |
| Maximale Ladespannung                                               | Gleichspannung |                                                                             | 114,60                                                                                                    |  |
| Spannung bei Ende der Entladung                                     | Gleichspannung |                                                                             | 70.00                                                                                                    |  |
| Maximaler Ladestrom                                                 | A              |                                                                             | 18,27                                                                                                    |  |
| Maximaler Entladestrom (bei 5,0 kW)                                 | А              |                                                                             | 19,80                                                                                                    |  |
| Standard Ladestrom                                                  | Α              |                                                                             | 11,10                                                                                                    |  |
| Standard Entladestrom                                               | А              |                                                                             | 7,38                                                                                                    |  |
| Modulgröße                                                          | mm             |                                                                             | 600,2 (B) x 191,6 (T) x 211,9 (H)                                                                                                    |  |
| Modulgewicht                                                        | kg             |                                                                             | 26                                                                                                    |  |
| Eigenschaften und Funktionen                                        |                |                                                                             | SPEC                                                                                                    |  |
| Beschränkte Garantie <sup>1)</sup> Vollstän<br>basiert a<br>der Erw |                | Vollständige ber<br>(Die Garantieze<br>basiert auf der G<br>der Erweiterung | llständige beschränkte Garantie siehe URL<br>ie Garantiezeit des Batterie-Erweiterungsmoduls<br>siert auf der Garantiezeit der Batterieeinheit vor<br>r Erweiterung.) |  |

1) Besuchen Sie: https://www.lg.com/global/business/ess/business-resources/download